December 11, 2019 Roland DG

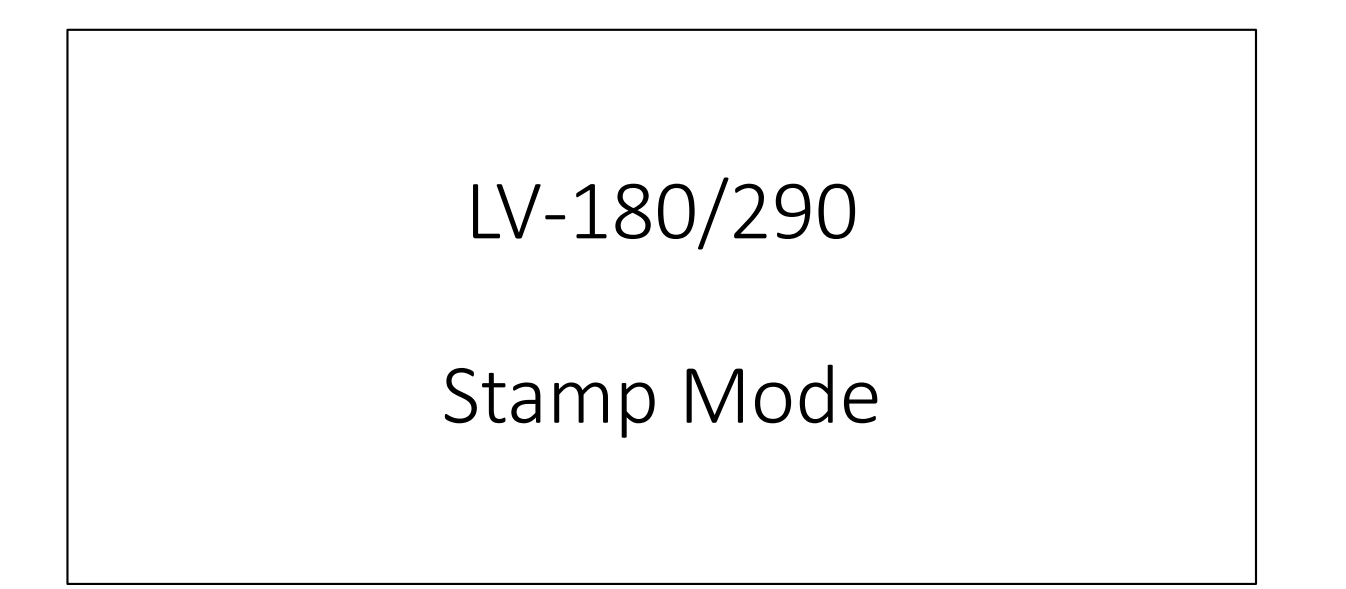

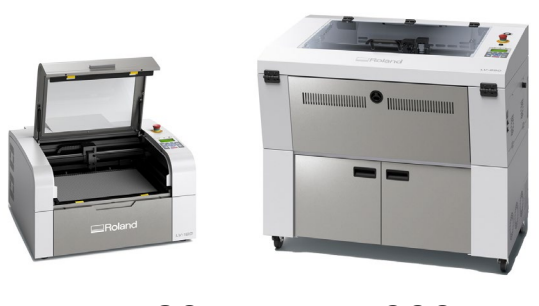

LV-180 LV-290

# Stamp Mode

Mainly used when creating stamps for "letters" and "images".

- \* Stamp mode uses when creating only letters.
- \* Raster & Stamp uses when creating images.

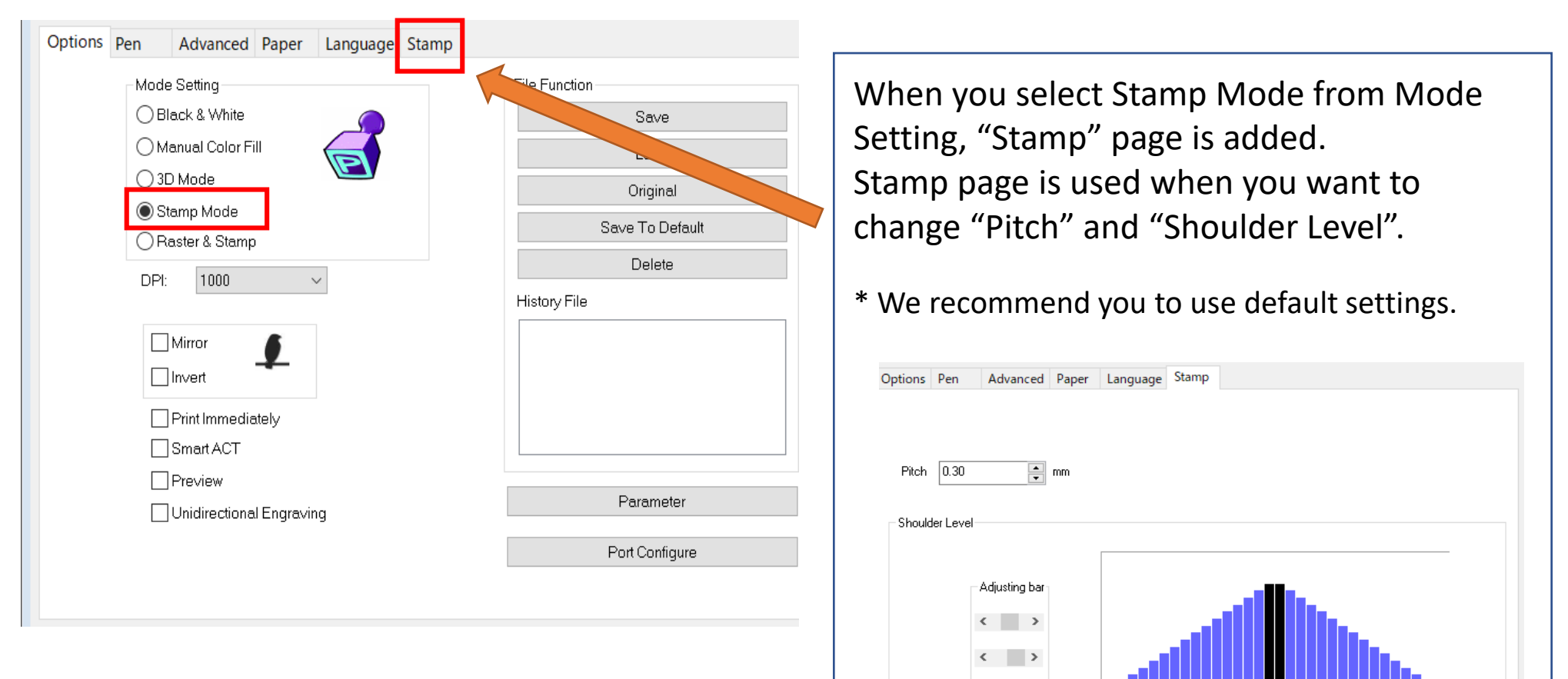

## Mirror and Invert

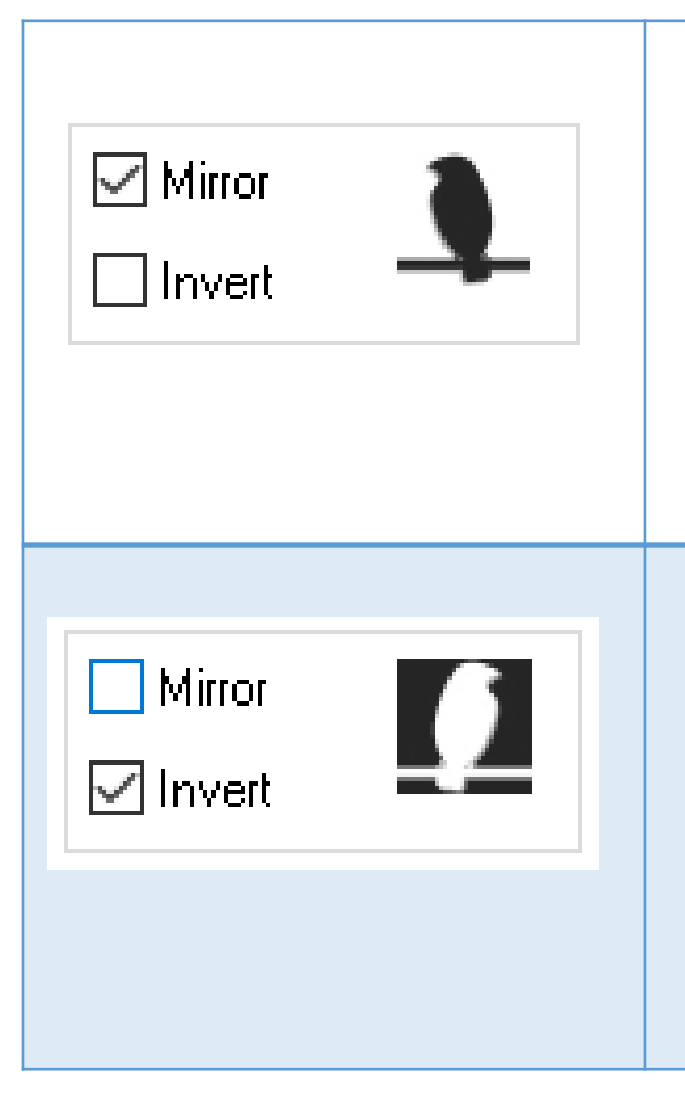

### Mirror

Checking this box will automatically engrave your image with a mirrored effect. This setting will flip the image along the Y-axis from left to right and vice-versa.

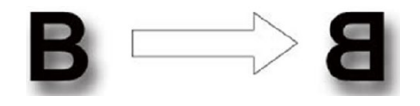

#### Invert

Checking this box automatically inverts / reverses the color of your image (the white areas become black and vice versa).

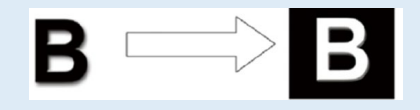

# Stamp creation Pattern

|                                          | Pattern 1                                                                                                    | Pattern 2                                      | Pattern 3                                                     |
|------------------------------------------|----------------------------------------------------------------------------------------------------|------------------------------------------------|---------------------------------------------------------------|
| Illustrator data                         | ABCD                                                                                                    | ABCD                                           | ABCD                                                          |
|                                          | Character: white, inverted<br>Other: Black                                                                                                    | Character: White, no inversion<br>Other: Black | Character: Black, no inversion<br>Others: white, Frame: black |
| Illustrator operation                    | <ul> <li>Character: Create outlines /</li> <li>Flatten Transparency</li> <li>Convert All Strokes to Outlines</li> <li>Clip Complex Regions</li> </ul> |                                                |                                                               |
| Stamp Mode   Raster & Stamp   DPI:   500 | <ul> <li>☐ Mirror</li> <li>☐ Invert</li> </ul>                                                                                                    | Mirror                                         | <ul> <li>Mirror</li> <li>Invert</li> </ul>                    |
| Output                                   | ABCD                                                                                                    | ABCD                                           | ABCD                                                          |
| Stamp results                            | ABCD                                                                                                    | ABCD                                           | ABCD                                                          |

### Example

Data creation: Illustrator Model: LV-180 Media: Rubber plate for laser engraving

Output condition Engraving Speed : 20% Power : 100% DPI :500 PPI:400 Time:5m53s

Peripheral cut Speed : 2% Power : 100% DPI:500 PPI:400 Time:38s

## Creation point

By carving deeply, ink adhesion to the margin can be suppressed.

### **Stamp result**

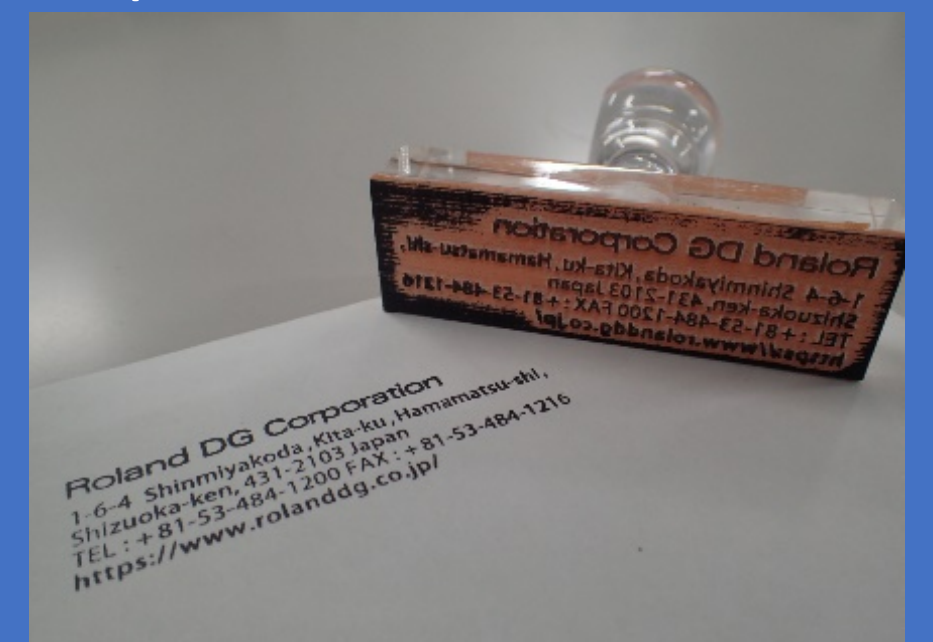

### Important point

Depending on the material, the rubber plate for laser engraving may not be cut cleanly with LV-180/LV-290. In that case, use a commercially available cutter.